## How to Register an Ombudsman Order in Superior Court (SRL)

1. In order to register an ombudsman order with the Superior Court, a new case must be filed in TurboCourt. You can access TurboCourt at the following link:

TurboCourt - Legal Paperwork Assistance - New Hampshire

If you so not have an account, you can register by selecting the "Sign Up" button on the right of the screen.

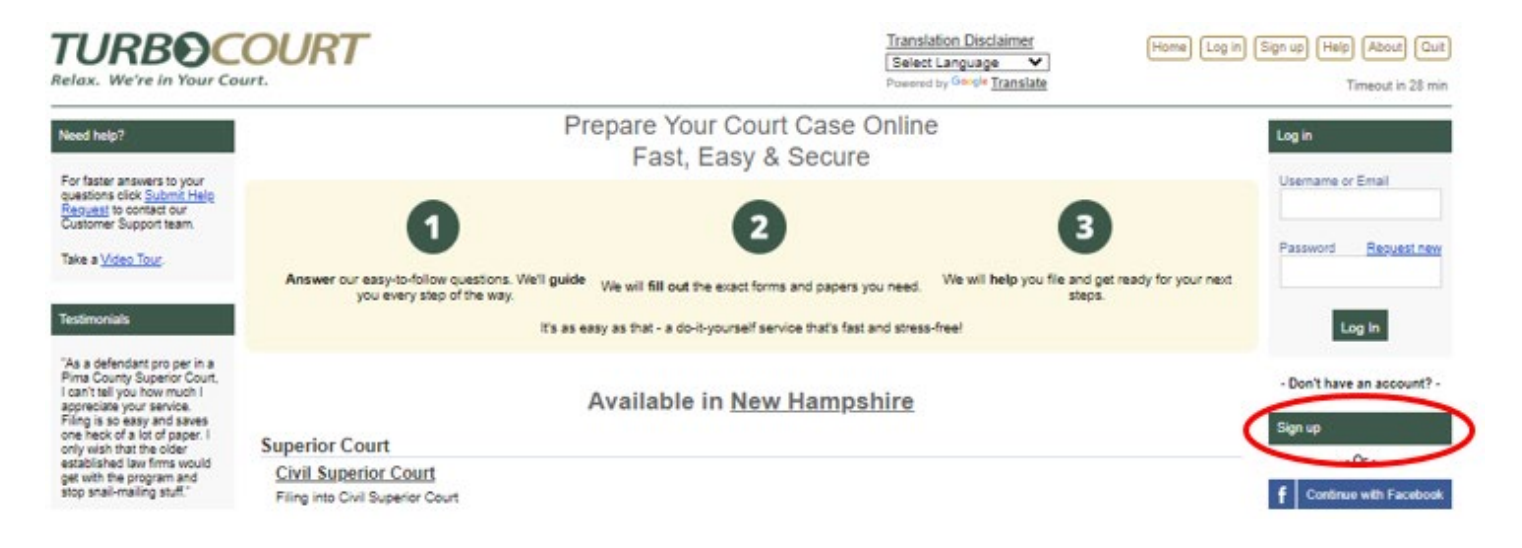

2. Once registered, log into TurboCourt. From the home screen, select "Civil Superior Court" and then "Civil – Superior – Start a New Case".

Available in New Hampshire

| Superior Court                                                                                                    |  |
|----------------------------------------------------------------------------------------------------|--|
| Civil Superior Court                                                                                                    |  |
| Filing into Civil Superior Court                                                                                                    |  |
| Circuit Court                                                                                                    |  |
| Civil Complaints                                                                                                    |  |
| District Division Civil Complaints, Writs of Replevin, and Registration of Foreign Judgments                                                                                                    |  |
| Civil Other Cases                                                                                                    |  |
| District Division Other Civil Cases                                                                                                    |  |
| Guardianships                                                                                                    |  |
| Temporary and Permanent Guardianships of Children or Adults                                                                                                    |  |
| Name Change                                                                                                    |  |
| Petitions and responsive filings related to the name change process                                                                                                    |  |
|                                                                                                    |  |
|                                                                                                    |  |
|                                                                                                    |  |
| Civil Superior Court in <u>New Hampshire</u>                                                                                                    |  |
| Civil Superior Court in <u>New Hampshire</u>                                                                                                    |  |
| Civil Superior Court in <u>New Hampshire</u>                                                                                                    |  |
| Civil Superior Court in <u>New Hampshire</u><br><u>Civil - Superior - Start a New Case</u><br>Circk <u>start new</u> to start a new eivil oase in Superior Court                                                                                                    |  |
| Civil Superior Court in <u>New Hampshire</u><br>Civil - Superior - Start a New Case<br>Click <u>Start new</u> to start a new sivil case in Superior Court<br><u>Civil - Superior - File into an Existing Case</u>                                                                                                    |  |
| Civil Superior Court in <u>New Hampshire</u><br>Civil - Superior - Start a New Case<br>Circk <u>start new</u> to start a new sivil case in Superior Court<br><u>Civil - Superior - File into an Existing Case</u><br>Circk <u>start new</u> to file into an existing civil case using the case number provided by the court                                                                                                    |  |
| Civil Superior Court in <u>New Hampshire</u><br>Civil - Superior - Start a New Case<br>Click <u>start new</u> to start a new sivil case in Superior Court<br>Civil - Superior - File into an Existing Case<br>Click <u>start new</u> to file into an existing civil case using the case number provided by the court                                                                                                    |  |
| Civil Superior Court in <u>New Hampshire</u><br>Civil - Superior - Start a New Case<br>Cilck <u>start new to start a new civil case</u> in Superior Court<br><u>Civil - Superior - File into an Existing Case</u><br>Click <u>start new</u> to file into an existing civil case using the case number provided by the court                                                                                                    |  |
| Civil Superior Court in New Hampshire Civil - Superior - Start a New Case Cick start new to flad a new skill case in Superior Court Civil - Superior - File into an Existing Case Cick start new to file into an existing civil case using the case number provided by the court 3. For Jurisdiction, select Merrimack County.                                                                                                    |  |
| Civil Superior Court in New Hampshire Civil - Superior - Start a New Case Cick startney to cled a new sivil case in Superior Court Cick start new to file into an Existing Case Cick start new to file into an existing civil case using the case number provided by the court 3. For Jurisdiction, select Merrimack County.                                                                                                    |  |
| Civil Superior Court in New Hampshire Civil - Superior - Start a New Case Cick start new to clost a new sivil case in Superior Court Cick start new to file into an existing Case Cick start new to file into an existing civil case using the case number provided by the court Cick start new to file into an existing civil case using the case number provided by the court case using the case number provided by the court case using the |  |
| Civil Superior Court in New Hampshire  Civil - Superior - Start a New Case Cick start new to cleat a new eivil case in Superior Court  Civil - Superior - File into an Existing Case Cick start new to file into an existing civil case using the case number provided by the court  Cick start new to file into an existing civil case using the case number provided by the court  Cick start new to file into an existing c |  |

4. When you arrive at the "What would you like to file?" screen, select "I have a different civil case" under the "File a Civil Case" section.

### What Would You Like To File?

The common forms that are filed in this case type are listed below in categories. If you do not see what you are looking for, select the I have a different civil case category for a further list of cases.

Click here for case types/descriptions.

What Would You Like to File Today? \*

# File a Complaint to Enjoin Foreclosure

O I want to prevent my home from being foreclosed on.

- File a Complaint for Restraining Order
- I want to prevent someone from having contact with me or refrain from certain actions.
- File a Department of Labor Judgment
- I want to enforce/appeal my Department of Labor Judgment.
- File a Civil Case
- I have a contract dispute.
- I have been harmed or injured as the result of someone else's negligence, intent, or slander.
- I have a dispute over my property.
   I have a different civil case.
  - 5. Choose case type of Declaratory Judgment.

## Type of Filing

Click here for case types/descriptions.

Select the Civil Case you would like to file: \*

- Appeal of Planning Board
- Appeal of Zoning Board
- O Appeal of Motor Vehicle Division
- O Appeal of Administrative Decision
- Complaint for Accounting
- Complaint for Destruction of Drugs
- Complaint for Discovery
- O Complaint for Dissolution of Partnership/Corporation
- Complaint for Injunction
- O Complaint for Receivership
- Complaint for Special School District Meeting
- Complaint for Special Town Meeting
- Complaint for Special Performance
- Complaint to Confirm Arbitration Award

#### Declaratory Judgment

- O District Court Ball Review
- Interpleader
- O Mandamus
- O Motion to Dispose/Return Property
- O Petition to Terminate Registration Requirements
- O Plea of Indemnity
- Registration of Foreign Judgment
- Right to Know
- O Sobriety Checkpoint

Clicking the Next button automatically saves the data to your TurboCourt account.

- 6. At the "Who is Filing" screen, select the first option indicating you are representing yourself. Enter your information as the plaintiff (This may autofill based on the information you provided during registration).
- 7. At the Defendant Information screen, select "Business or other entity" and enter the government institution as the Defendant. Question: TC always asks for Agent of Service. Will there always be one?

- 8. Once you have entered the party information, you will be prompted to complete a questionnaire:
  - A. At the "Claim Information" screen, select "No" when asked for monetary damages and the jury trial request.

| Claim Information                                                                                    |
|----------------------------------------------------------------------------------------------------|
| Are you making a claim for monetary damages? *                                                       |
| O Yes                                                                                                |
| No                                                                                                   |
| Are you requesting a jury trial? *                                                                   |
| O Yes                                                                                                |
| No                                                                                                   |
| Clicking the Next button automatically saves the data to your TurboCourt account. Previous Save Next |

B. Under "Claim Details", write, "Please see the attached ombudsman order" in the first box. Click Next.

# Claim Details

Previous

Save

Describe the circumstances that gave rise to your claim. Use a separate paragraph for each allegation. Be specific and include names, dates, places, etc.

| <ol> <li>In one sentence, describe the first thing that happened: </li> </ol>     |               |  |
|-----------------------------------------------------------------------------------|---------------|--|
| [ 5 lines max - Do not type all CAPITAL letters.]                                 | [ 40 of 400 ] |  |
| Please see the attached ombudsman order.                                          |               |  |
| <ol><li>In one sentence, describe the second thing that happened:</li></ol>       |               |  |
| [5 lines max - Do not type all CAPITAL letters.]                                  | [0 of 400]    |  |
| <ol><li>In one sentence, describe the next thing that happened:</li></ol>         |               |  |
| [ 5 lines max - Do not type all CAPITAL letters.]                                 | [0 of 400]    |  |
| Check here if you need to provide additional claim information.                   |               |  |
| Clicking the Next button automatically saves the data to your TurboCourt account. |               |  |

C. Type the same sentence in the first box of the "Requested Relief" screen. Click "Next".

Next

| Requested Relief                                  |            |
|---------------------------------------------------|------------|
| What orders do you want the court to make?        |            |
| a. Describe the first request for relief: *       |            |
| [ 5 lines max - Do not type all CAPITAL letters.] | [ 40 of 40 |
|                                                   |            |
|                                                   |            |
| Please see the attached ombudsman order.          |            |
| Please see the attached ombudsman order.          |            |

- 9. Select "No" when asked if you want to submit an Ex Parte Request, Motion to Attach, or any other Motions.
- 10. Do NOT check the box asking if you would like the Court to consider waiving the filing fee.
  - A. Please note that these filings do not have an associated fee.
- 11. At the "Review and Prepare you Documents" screen, select the "Attach" link near the bottom of the page to the right of "Attach Additional Documents".

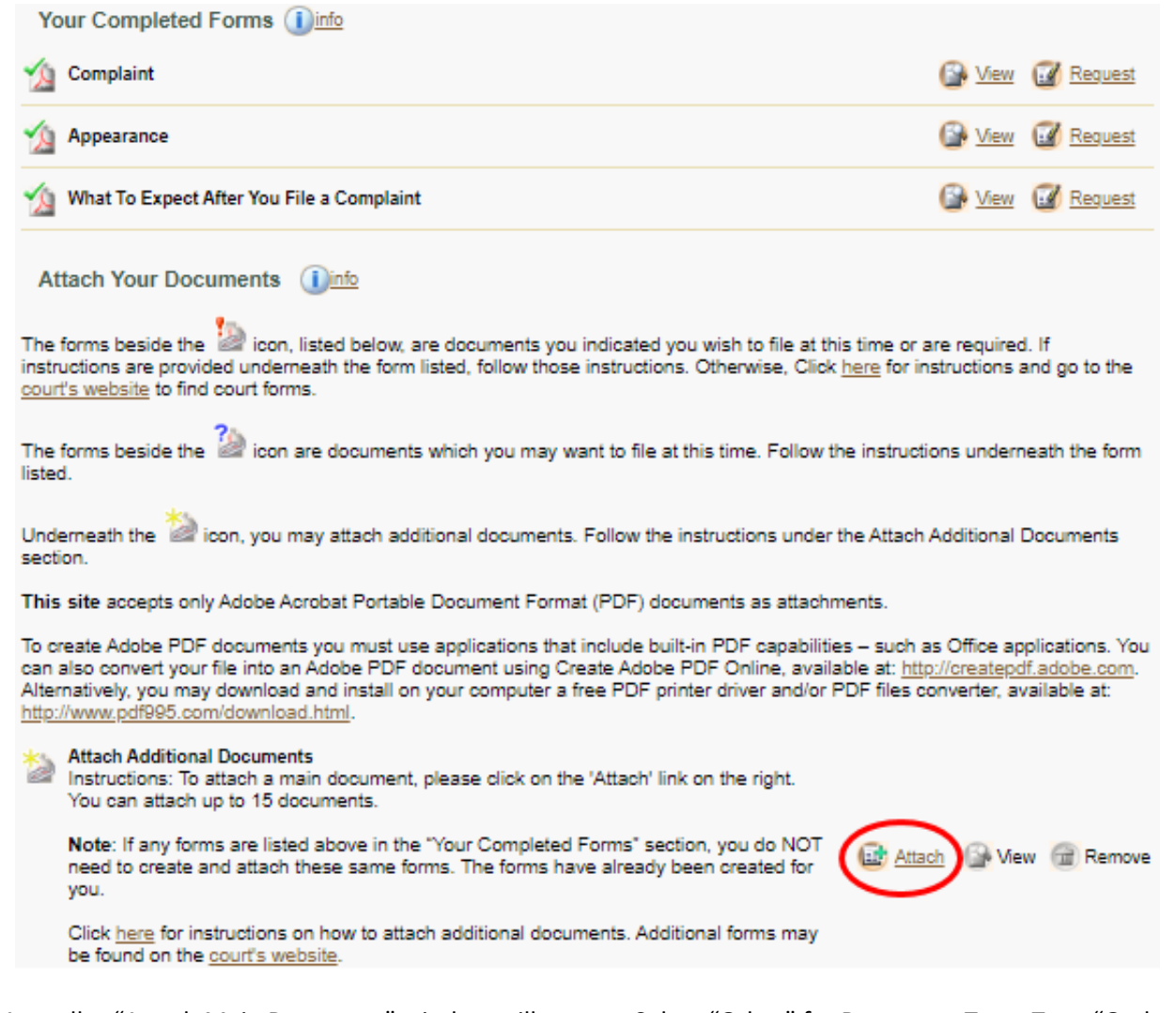

12. A smaller "Attach Main Document" window will appear. Select "Other" for Document Type. Type "Ombudsman Order" in the Title/Description field. Click on "Choose File" and upload a PDF copy of the Ombudsman Order. Click "Save".

| Allowed attachment extensions: pdf                        |                            |  |  |  |  |
|-----------------------------------------------------------|----------------------------|--|--|--|--|
| Document Type *                                           | Other 🗸                    |  |  |  |  |
| Title/Description *                                       | Ombudsman Order            |  |  |  |  |
| Attach Main Document                                      | Choose File No file chosen |  |  |  |  |
| You are allowed to make the following special request(s): |                            |  |  |  |  |
| I request that this document be kept confidential. (1)    |                            |  |  |  |  |
| Save                                                      |                            |  |  |  |  |

13. At the payment screen, select "Pay with Cash, Check, or Credit Card at your local court within 5 days of submitting this Filing" and submit.

| Your Payment Options                                              |                                                                       |         |
|-------------------------------------------------------------------|-----------------------------------------------------------------------|---------|
|                                                                   |                                                                       |         |
| O Pay now with a credit card                                      |                                                                       |         |
| Pay with Cash, Check, or Credit Card at your local court          | within 5 days of submitting this Filing. 🕕 🔵                          |         |
|                                                                   |                                                                       |         |
| When you click Submit your forms will be electronically delivered | I to the court. An electronic confirmation will be cent to you when   | the     |
| documents are delivered to the court. We recommend that you lo    | ig in to TurboCourt often to check the status of your filing and e-se | arvice. |
| You will be notified again when your documents have been proce    | essed by the court. You must log in to TurboCourt to view and/or p    | rint    |
| your mersamped documents and supporting documentation.            |                                                                       |         |
| Firet Name* David                                                 | Last Name* Landry                                                     |         |
| By submitting your documents, you agree to these Terms & Con      | ditions.                                                              |         |
|                                                                   |                                                                       |         |
|                                                                   |                                                                       |         |
| Previous Submit                                                   |                                                                       |         |

Please note that you will NOT be expected to appear in Court or pay a Filing Fee. The Court staff will automatically waive the fee upon reviewing your submission.

If you have any questions regarding this process, please call the NHJB's Information Center at 1 (855) 212-1234 and ask to be transferred to the Superior Court's E-Filing Center.